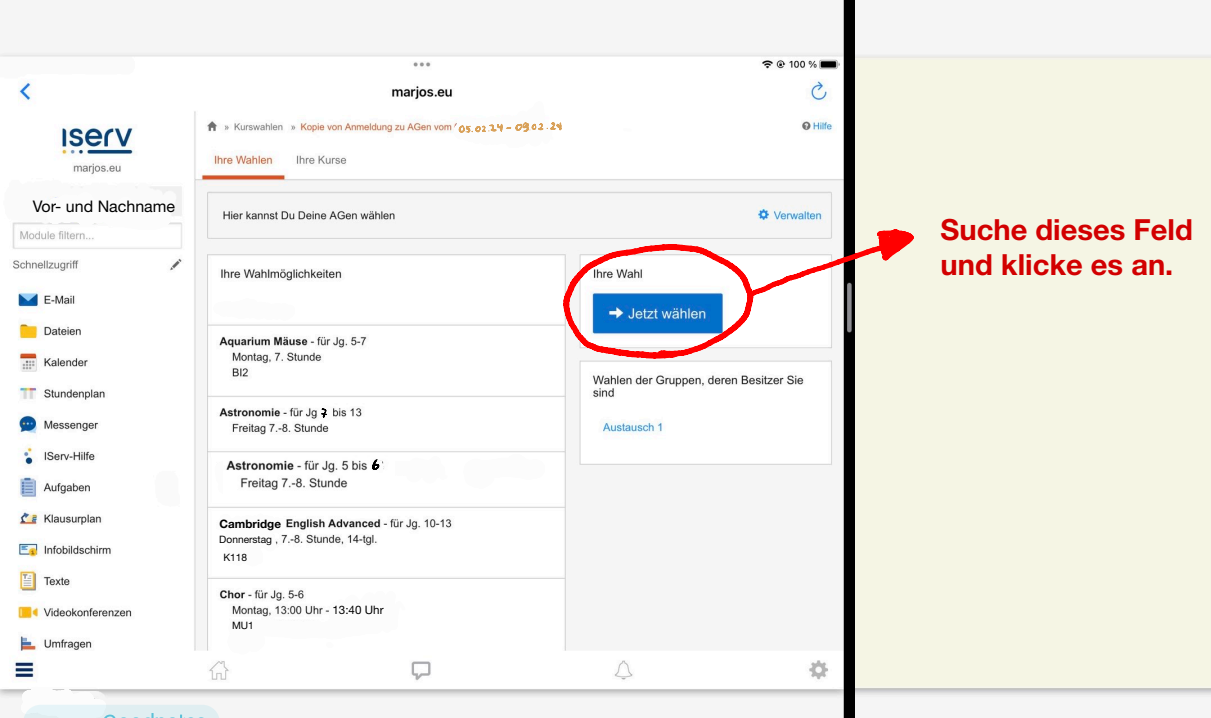

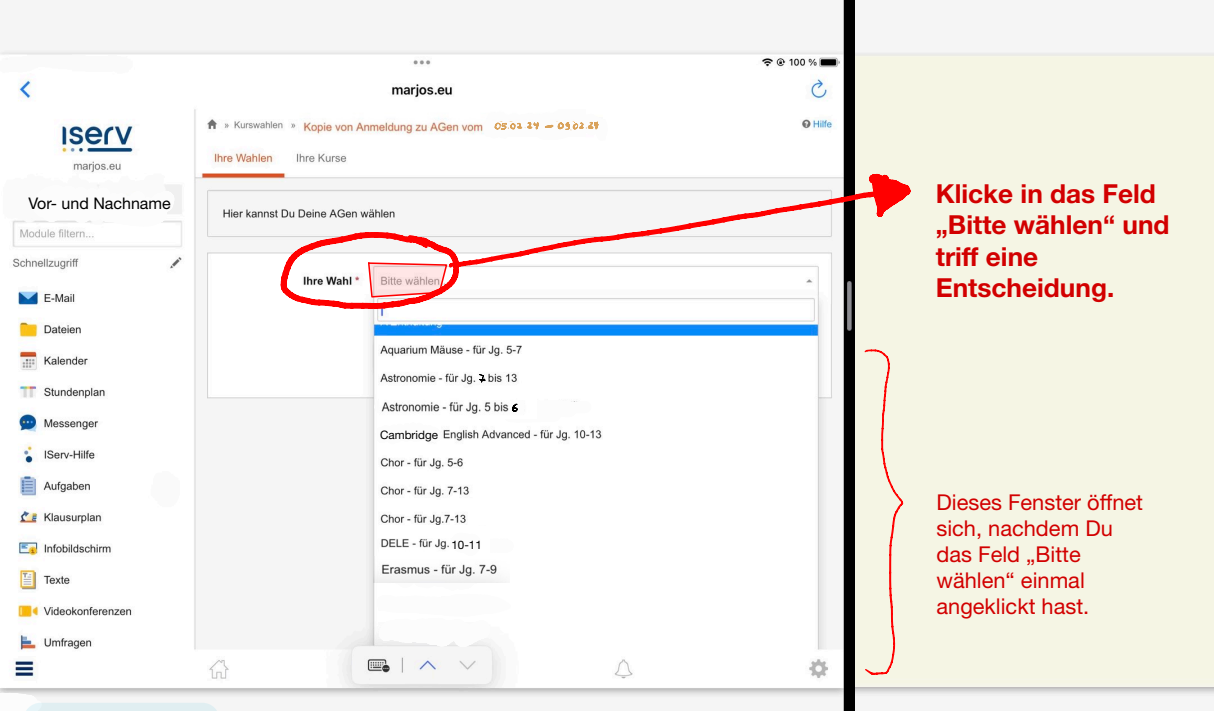

| <                                                                                                    | marios                                                                                                    | s.eu                                                                                               | ≈ @ 100 % <b>■</b><br>∂, |                                                                                                    |
|----------------------------------------------------------------------------------------------------|----------------------------------------------------------------------------------------------------|----------------------------------------------------------------------------------------------------|--------------------------|----------------------------------------------------------------------------------------------------|
| Vor- und Nachnamě<br>Module filtern<br>Schnelizugriff<br>E-Mail<br>Dateien<br>Kalender<br>Skundenplan<br>Messenger<br>i IServ-Hilfe<br>Aufgaben<br>Aufgaben<br>i Infobildschirm<br>i Infobildschirm | * * Kurswatien * Kopie von Anmeldung zu   Ihre Wahlen Ihre Kurse   Hier kannst Du Deine AGen wählen   1 (Astronomic   2. (Inh besti   3. (Absch) | e - für Jg. 7 bis 13<br>alige, dass mit dem Abschlicken die Wahl sofort verbu<br>icken 🗶 Abbrechen | Hife                     | Wähle (1.) eine<br>AG, z.B.<br>Astronomie,<br>setze dann (2.)<br>ein Häkchen<br>und schicke<br>Deine Anwahl<br>(3.) ab. |
| Comragen                                                                                                    | A 🗖                                                                                                    | <u>^</u>                                                                                           |                          |                                                                                                    |

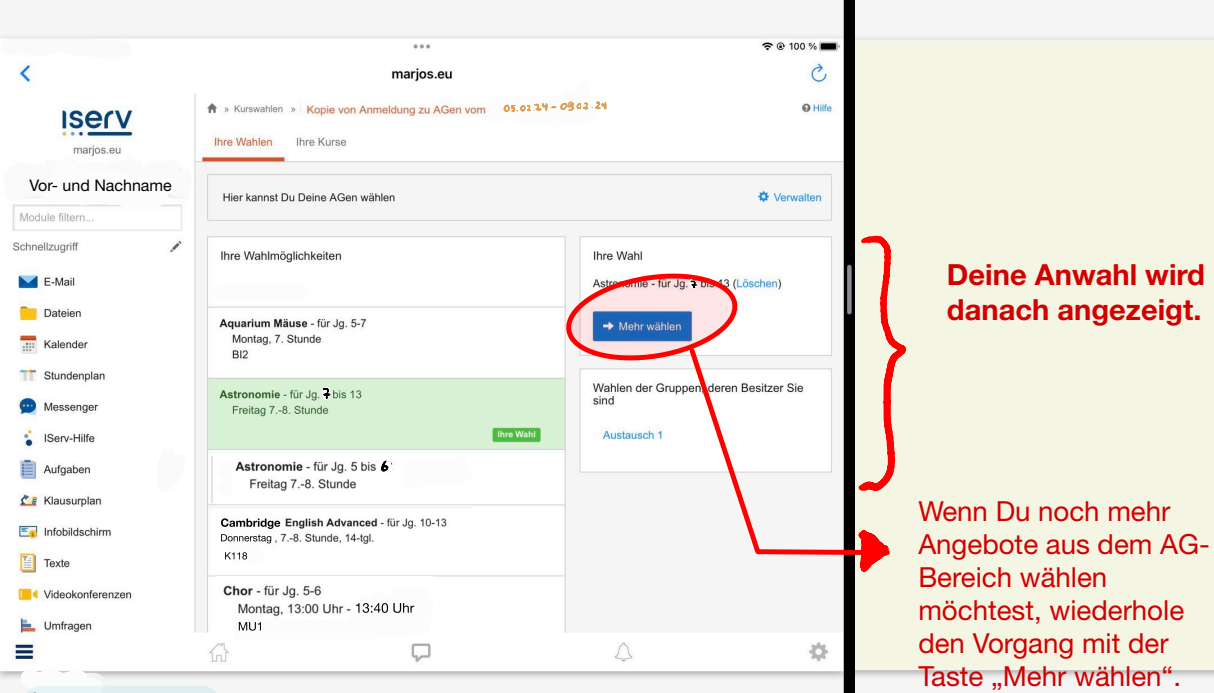